## Enabling Cookie - Mac - Google Chrome

**Step 1:** Got the "Chrome" tab (or click on the wrench symbol next to the search bar) and select *"Preferences".* 

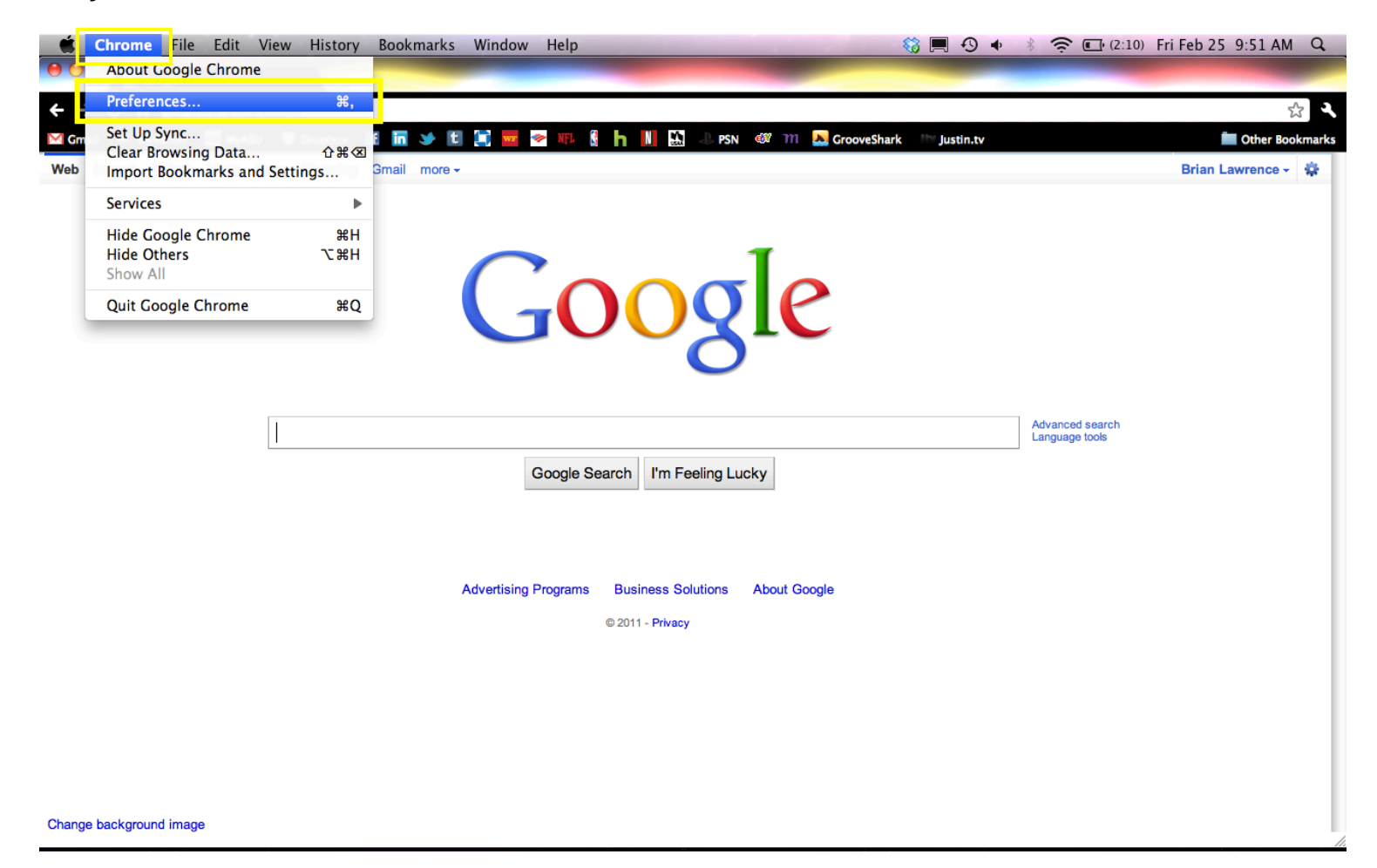

**Step 2:** A new window will appear with 3-tabs labeled *"Basics", "Personal Stuff"*, and *"Under the Hood"*. Click on the *"Under the Hood"* tab.

| 📫 Chrome File Edit View History Bookmarks Window Help                                                                                                    | 🍪 💻 🕙 🔹 🖇 🎓 🗊 (2:08) Fri Feb 25 9:55 AM 🔍 |
|----------------------------------------------------------------------------------------------------|-------------------------------------------|
| Coogle × 🔄                                                                                                    |                                           |
| ← → C fi ③ www.google.com                                                                                                    | <u>ح</u> ر ع                              |
| 🖾 Grnail 😻 MyYahoo 🛛 MyASU 😻 Dropbox 📑 🔚 🍑 📵 😭 😾 😵 💵 💈 🕇 🔢 🔝 🕹 PSN 🐗 111 🚨 Groove                                                                                                    | Shark 👫 Justin.tv 💼 Other Bookmarks       |
| Web Images Video News Should Graid mones   Under the Hood Image Video Image Video <td>Brian Lawrence • 🗱</td> | Brian Lawrence • 🗱                        |

**Step 3:** Once on the screen of *"Under the Hood"*, click on *"Content Settings"*. On the top of the *"Content Settings"* page, there will be a *"Cookies"* button that will say either, *"Allow local data to be set (recommended)"* or *"Block sites from setting any data"*. Click on *"Allow local data tobe set (recommended)"* to enable cookies.

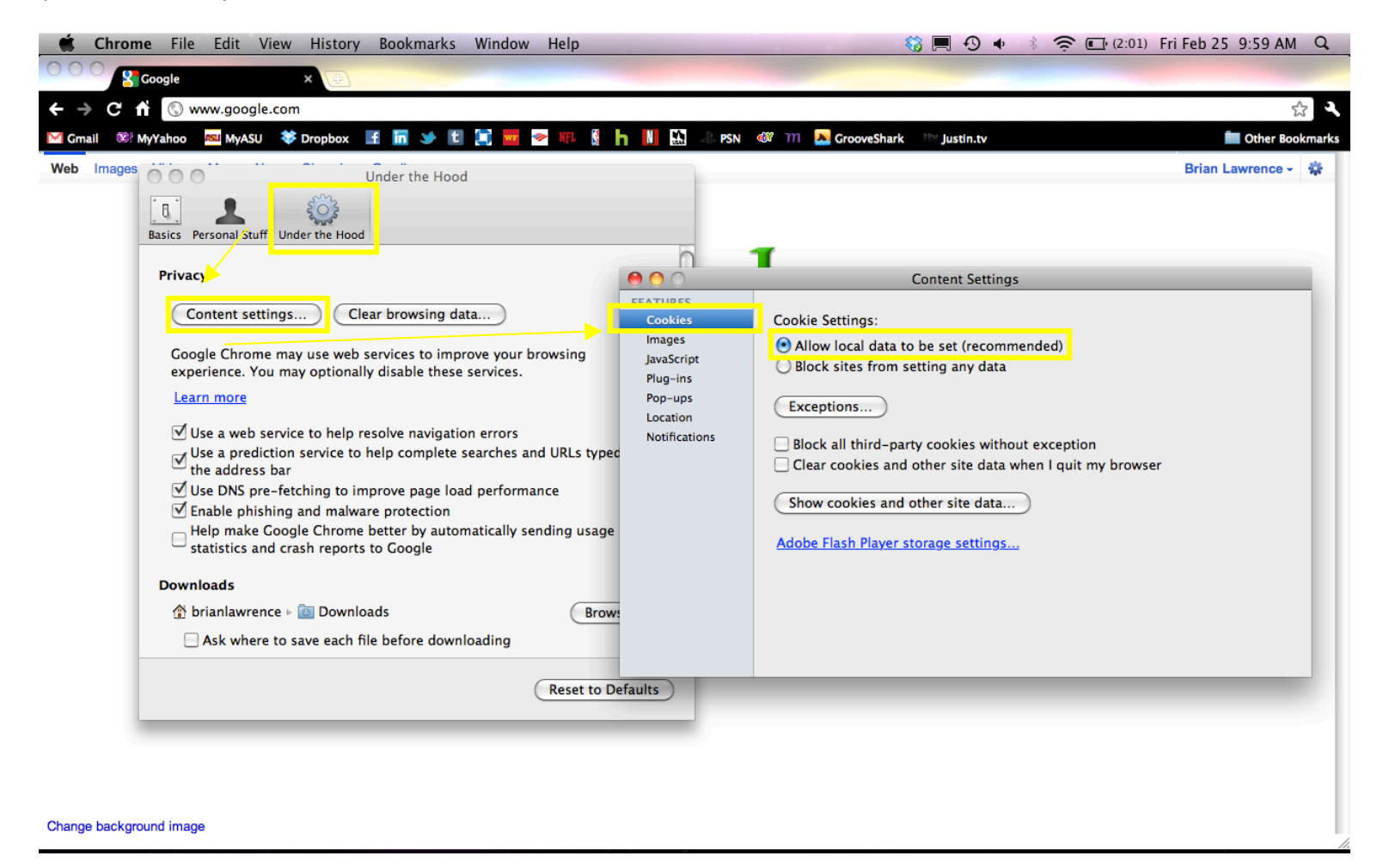